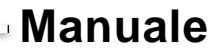

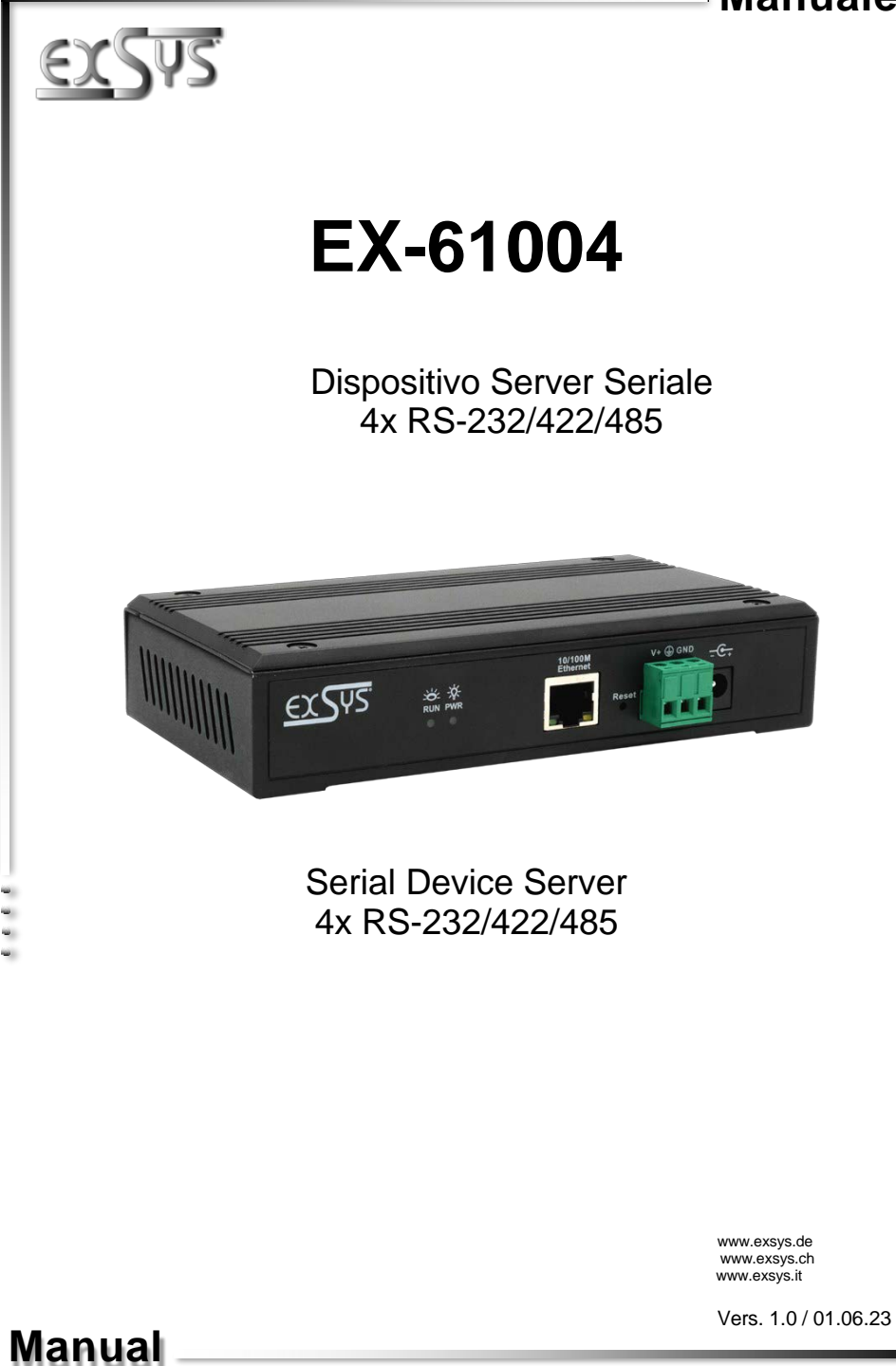

## <u>Indice</u>

| 1.  | Descrizione ······3                                                              |
|-----|----------------------------------------------------------------------------------|
| 2.  | Contenuto della confezione                                                       |
| 3.  | Layout, Connettore & LEDs                                                        |
|     | 3.1         Layout         4           3.2         Connettore & LEDs         4-5 |
| 4.  | Installazione Hardware6                                                          |
| 5.  | Configurazione del Device Server7                                                |
| 6.  | Utility VCOM                                                                     |
| 7.  | Impostazione del Server ······ 10-14                                             |
| 8.  | Pulizia ······15                                                                 |
| 9.  | Dati Tecnici 15                                                                  |
| 10. | Disegno Tecnico15                                                                |

# Index

| 1.  | Description16                        |
|-----|--------------------------------------|
| 2.  | Extent of Delivery                   |
| 3.  | Layout, Connections & LED's 17-18    |
|     | 3.1         Layout                   |
| 4.  | Hardware Installation19              |
| 5.  | Configuration of the Device Server20 |
| 6.  | VCOM Utility 21-23                   |
| 7.  | Server Settings 23-27                |
| 8.  | Cleaning28                           |
| 9.  | Technical Information28              |
| 10. | Technical Drawing28                  |

## 1. Descrizione

EX-61004 è un server per dispositivi seriali RS-232/422/485 multiprotocollo per l'integrazione di dispositivi seriali RS-232/422/485, come lettori di codici a barre, sistemi di pesatura e terminali di pagamento, in una rete Ethernet basata su IP. I dispositivi seriali sono connessi alla rete e sono disponibili per la condivisione sulla sottorete e su Internet. Sono supportati protocolli di rete estesi come TCP Server, TCP Client, UDP, VCOM, Remote Pair Master-Slave, Modbus Server, Modbus Client e SNMP. Inoltre, i dispositivi seriali con modalità master-slave a coppia remota possono comunicare tra loro tramite il metodo peer-to-peer senza la necessità di un PC intermedio o di un software di conversione. Con il software Virtual COM (VCOM) disponibile per il download, è possibile creare una porta seriale virtuale perfettamente migrata su computer Windows per ogni dispositivo seriale.

### Caratteristiche:

- 4 Porte x RS-232/422/485 attraverso RJ45 Ethernet 10/100Mbps
- Velocità di Trasmissione fino a 921.6 Kbps
- Modalità Seriale : RS-232, RS-422, RS-485 2-fili
- Protocollo Ethernet : ARP, IP, ICMP, UDP, TCP, HTTP, DHCP, SNMP, MQTT, MODBUS
- Modalità Operativa: VCOM, MCP, TCP Server, TCP Client, UDP, Remote Pair mode, Modbus TCP Server, Modbus TCP Client
- Configurazione: utilità di amministrazione VCOM basata su Windows e browser web
- Certificazioni per: CE FC GS X

## 2. Contenuto della Confezione

Prima di installare e configurare in rete l'EX-61004, verifica il contenuto della confezione:

- EX-61004
- 4 cavi adattatori da RJ45 a DB9 da 20 cm
- Alimentatore (12V/1A)
- Staffe per montaggio a parete (Kit)
- Manuale d'uso

# 3. Layout, Connettore & LEDs

### 3.1 Layout

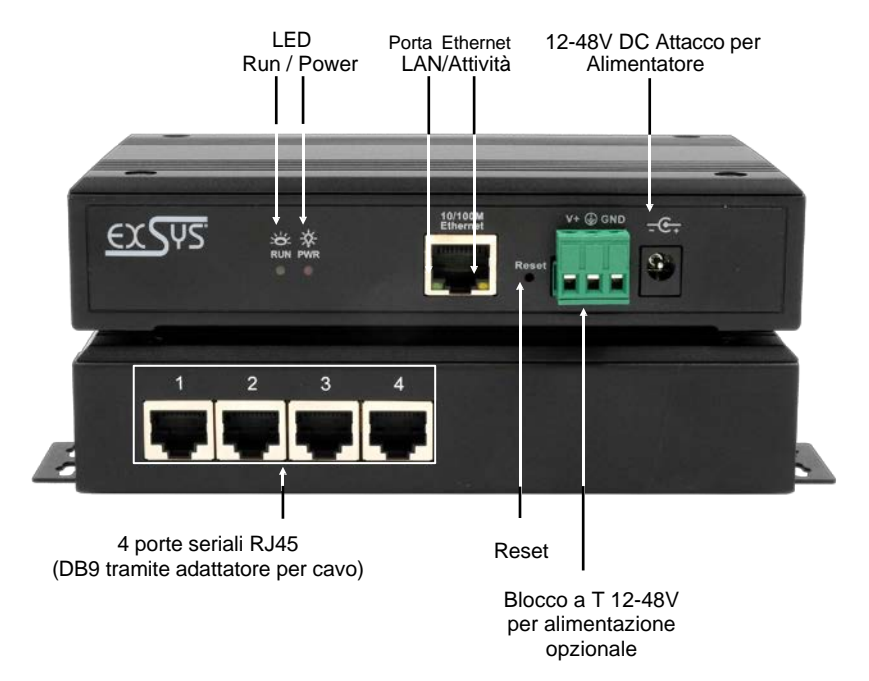

### 3.2 LEDs

### LEDs:

| Nome LED             | Colore | Funzione LED                                                                                                    |
|----------------------|--------|----------------------------------------------------------------------------------------------------|
| LED Attivo<br>(RJ45) | Giallo | Acceso fisso: connessione di rete disponibile<br>Lampeggiante: trasmissione dati in rete<br>Spento: nessuna connessione |
| LAN LED<br>(RJ45)    | Verde  | Acceso fisso: connessione di rete disponibile<br>Spento: Nessuna connessione                                            |
| Power LED            | Rosso  | Acceso fisso: il dispositivo è acceso<br>Spento: il dispositivo è spento                                                |
| RUN LED              | Verde  | Acceso fisso: il Server avviato<br>Lampeggiante: il Server è pronto<br>Spento: il Server non in funzione                |

## 3. Layout, Connettore & LEDs

### 3.3 Connettore

Seriale:

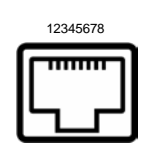

| Con | Connettore RJ45 Seriale |       |       |     |       |       |       |  |
|-----|-------------------------|-------|-------|-----|-------|-------|-------|--|
| Pin | RS232                   | RS422 | RS485 | Pin | RS232 | RS422 | RS485 |  |
| 1   | TxD                     | TxD+  | Data+ | 5   |       |       |       |  |
| 2   | RxD                     | TxD-  | Data- | 6   | GND   | GND   | GND   |  |
| 3   | RTS                     | RxD+  |       | 7   |       |       |       |  |
| 4   | CTS                     | RxD-  |       | 8   |       |       |       |  |

\_\_\_\_\_

Ethernet:

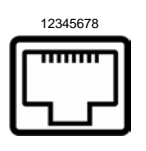

| Conn | ettore RJ4 | 5   |         |     |         |
|------|------------|-----|---------|-----|---------|
| Pin  | Signale    | Pin | Signale | Pin | Signale |
| 1    | BI_DA+     | 4   | BI_DC+  | 7   | BI_DD+  |
| 2    | BI_DA-     | 5   | BI_DC-  | 8   | BI_DD-  |
| 3    | BI_DB+     | 6   | BI_DB-  |     |         |

DC-Femmina da +12V fino +48V:

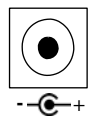

ATTENZIONE!

Da utilizzare solo con quello incluso e/ o qualsiasi altro alimentatore conforme!

T-Block da +12V fino +48V:

\_ \_ \_ \_ \_ \_ \_ .

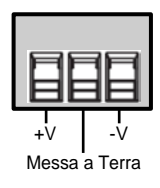

### ATTENZIONE!!!

Non collegare mai l'alimentazione alla messa a terra dell'armadio, questo può distruggere l'hardware!

### 4. Installazione Hardware

Si prega di osservare le seguenti istruzioni d'installazione. Poiché esistono grandi differenze tra i PC, possiamo fornire solamente delle istruzioni generali per il collegamento dell'EX-61004. Se qualcosa non è chiaro, fare sempre riferimento alle istruzioni per l'uso del proprio sistema informatico.

1. Installare EX-61004 su una parete o su uno scaffale per dispositivi

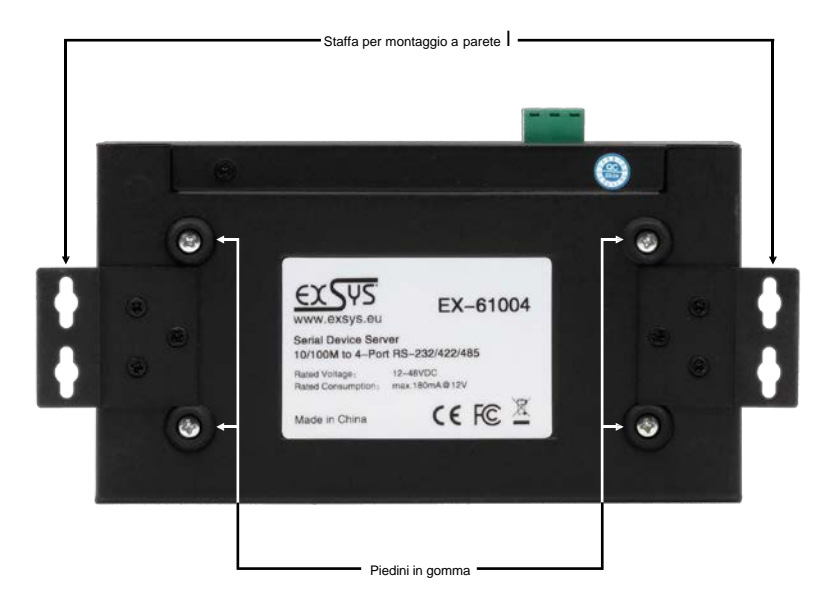

- 1. Connettere i dispositivi seriali al server del dispositivo. Se necessario, utilizzare il cavo adattatore in dotazione.
- 2. Collegare EX-61004 alla rete utilizzando un cavo patch RJ45 Ethernet CAT.5/6.
- Collegare ora l'alimentatore da 12 V incluso alla presa da 12 V dell'EX-61004 prevista per tale scopo. In alternativa, il dispositivo server EX-61004 può anche essere collegato a un alimentatore per guida DIN da 12-48 V CC esistente tramite la morsettiera.
- È possibile visualizzare lo stato del server del dispositivo utilizzando il display a LED (vedere pagina 4).

### 5. Configurazione del Device Server

L'EX-61004 viene fornito con le seguenti impostazioni di fabbrica:

| Login User Name:        | admin |
|-------------------------|-------|
| Password:               | admin |
| IP Address:             | DHCP  |
| Network Operation Mode: | VCOM  |
| Serial Interface:       | RS232 |

Premendo e tenendo premuto il pulsante "**Reset**" per 5 secondi si ripristinano le impostazioni di fabbrica del dispositivo.

### Configurazione:

- Installa il software VCOM (scarica, vedi sotto) come amministratore (tasto destro, "esegui come amministratore"). Quindi riavviare il computer.
- Una volta connesso al server (i dettagli sono disponibili nelle pagine successive) è possibile accedere al dispositivo tramite il pulsante "Apri nel browser".
- Se si conosce l'indirizzo IP assegnato dal server DHCP, è anche possibile inserirlo direttamente nel browser e accedere al dispositivo.

Il software Virtual COM è disponibile per il download sul sito Web EXSYS:

www.exsys.ch www.exsys.de www.exsys.it Cerca : EX-61004

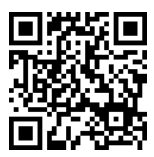

In alternativa scansiona il codice QR qui a destra:

## 6. Utility VCOM

Sul sito Web EXSYS è disponibile un utility VCOM per le applicazioni COM virtuali (per il download vedere pagina 7).

#### Importante!

Si prega di eseguire il programma di installazione con il tasto destro "Esegui come amministratore"! Dopo aver completato l'installazione, riavviare il computer.

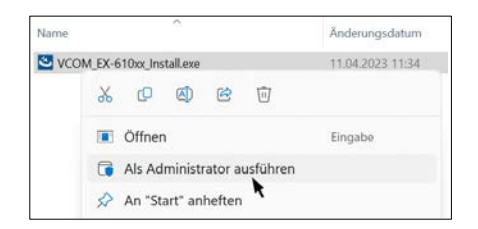

#### 1. Trovare l'indirizzo IP:

- Avviare l'utilità VCOM (fare clic con il pulsante destro del mouse sul collegamento dell'utilità VCOM sul desktop di Windows e avviarlo con "Esegui come amministratore")
- Click su Remote Device Management > ADD Device > Search
- Dopo aver trovato il dispositivo, fare clic su Annulla per annullare la ricerca. Successivamente fare clic su OK per aggiungere EX-61004

| Y             |              |             |        |       |       |          |            |            |       |      |            | - | × |
|---------------|--------------|-------------|--------|-------|-------|----------|------------|------------|-------|------|------------|---|---|
| Remote Device | Management   | COM Mapping | Opt    | tions | About | Exit     | Language   |            |       |      |            |   |   |
| Add Device    | Search IP    |             |        |       |       |          |            |            |       |      |            |   |   |
|               | pe           | MAC         |        | IP    |       |          | Device Des | cription   | Info. |      | COM Number |   |   |
| G             |              |             |        |       |       |          |            |            |       |      |            |   |   |
| A             | dd Device    |             |        |       |       |          |            | $\times$   |       |      |            |   |   |
|               | Select / Cle | ar All      | Search | ing   |       |          |            |            |       |      | :          | × |   |
|               | #            | Туре        | #      | Туре  |       | MAC      |            | IPv4       |       | IPv6 |            |   |   |
|               |              |             | 1      | 4 por | ts    | 90:7E:BA | :96:20:EF  | 192.168.1. | 125   |      |            |   |   |
|               |              |             |        |       |       |          |            |            |       |      |            |   |   |
|               |              |             |        |       |       |          |            |            |       |      |            |   |   |
|               |              |             |        |       |       |          |            |            |       |      |            |   |   |
|               |              |             |        |       |       |          |            |            |       |      |            |   |   |
|               |              |             |        |       |       |          |            |            |       |      |            |   |   |
|               |              |             |        |       |       |          |            |            |       |      |            |   |   |
|               | J            |             |        |       |       |          |            |            |       |      |            |   |   |
|               | Search       | IPv6        |        |       |       |          |            |            |       |      | (4)        |   |   |
|               |              |             |        |       |       |          |            |            |       |      |            |   |   |
|               |              |             |        |       |       |          |            |            |       |      | Cancel     |   |   |

#### 2. Allocazione delle porte COM:

Per creare la porta COM virtuale e mapparla al dispositivo seriale, fare clic su **Mappatura COM** > **Aggiungi COM** > **OK** 

| VCOM             |              | 1           |                  |                 |                   |                 | - 🗆 X           |
|------------------|--------------|-------------|------------------|-----------------|-------------------|-----------------|-----------------|
| Remote Device Ma | anagement    | COM Mapping | Options About    | Exit Langu      | lage              |                 |                 |
| Add COM          | Input COM    | Remove C    | OM Modify COM    | 1 Enable COM    | Disable COM       | Import COM List | Export COM List |
| <b>#</b> Туре    | e IP         |             | Port             | COM Port        | Connection Status |                 |                 |
|                  | rts 19       | 2.168.1.125 | 1                | COM2            | N/A               |                 |                 |
|                  | Add Device   |             |                  |                 | ×                 |                 |                 |
|                  | Select / Cle | ear All     |                  |                 |                   |                 |                 |
|                  | #            | Туре        | MAC              | IP              |                   |                 |                 |
|                  | ☑ 1          | 4 ports     | 90:7E:BA:96:20:E | F 192.168.1.125 |                   |                 |                 |
|                  | 3            |             |                  |                 |                   |                 |                 |
|                  |              |             |                  |                 |                   |                 |                 |
|                  |              |             |                  |                 |                   |                 |                 |
|                  |              |             |                  | <b>_</b>        |                   |                 |                 |
|                  |              |             |                  | e               |                   |                 |                 |
|                  | Search       | IPv6        |                  | ОК              | Cancel            |                 |                 |
|                  |              |             |                  |                 |                   |                 |                 |

### COM2-COM5 sono stati aggiunti

| 🚯 VCOM     |                |                     |       |            | - 🗆 X             |
|------------|----------------|---------------------|-------|------------|-------------------|
| Remote Dev | ice Management | COM Mapping Options | About | Exit Langu | Jage              |
| Add CO     | M Input C      | COM Remove COM Mo   |       |            |                   |
| # ^        | Туре           | IP                  | Port  | COM Port   | Connection Status |
| 1          | 4 ports        | 192.168.1.125       | 1     | COM2       | N/A               |
| 2          | 4 ports        | 192.168.1.125       | 2     | COM3       | N/A               |
| 3          | 4 ports        | 192.168.1.125       | 3     | COM4       | N/A               |
| 4          | 4 ports        | 192.168.1.125       | 4     | COM5       | N/A               |
|            |                |                     |       |            |                   |
|            |                |                     |       |            |                   |
|            |                |                     |       |            |                   |
|            |                |                     |       |            |                   |
|            |                |                     |       |            |                   |
| <          |                |                     |       |            | >                 |

## 6. Utility VCOM

Controlla se le porte COM sono state aggiunte in Gestione dispositivi! Le seguenti voci dovrebbero essere visibili in Gestione dispositivi:

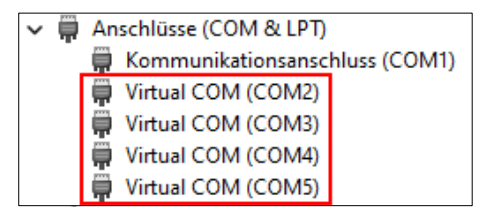

### 7. Installazione del Server

Per modificare le impostazioni del server del dispositivo seriale, è necessario accedere all'interfaccia web. Per aprire il menu di configurazione Web, fare clic su nel software VCOM **Remote Device Management**, se hai connesso più device server, seleziona quello a cui vuoi accedere dall'elenco e poi clicca **Open in Browser**.

Si aprirà il browser Internet e verrà visualizzata la finestra di accesso. Le credenziali predefinite di fabbrica sono:

User Name: admin

#### Password: admin

Si aprirà il browser Internet e verrà visualizzata la finestra di accesso. Le credenziali predefinite di fabbrica sono

| User Login |
|------------|
| admin      |
|            |
| Login      |
|            |

### 1. System Home – Informazioni del Sistema

Le informazioni generali sul sistema sono elencate qui.

| EXSUS                |                                     |                                             |                              |                     | A ada   | nin Logout |
|----------------------|-------------------------------------|---------------------------------------------|------------------------------|---------------------|---------|------------|
| System Home          | Device information                  | EX-61004                                    | Maintenance staff            | EXSYS               |         |            |
| System Information   | Company name                        | EXSYS Vertriebs GmbH                        | Contact                      | www.exsys.eu        |         |            |
| System settings      | Hardware Informat                   | lon<br>v1.0.1                               |                              |                     |         |            |
| Serial port settings | Software information                | v.68.SRL-A-E1_2003                          | Release date                 | 2022-06-06          |         |            |
| Operation mode       | Copyright informat<br>Manufacturer  | EXSYS Vertriebs GmbH                        | rmane Industriantrana 8, 614 | 49 Stainbach        |         |            |
| Status Search        | Contact number                      | CH: +41 44 821 78 18 / GER: +49 6171 975656 | Enterprise URL               | www.exsys.eu        |         |            |
| X Device Management  | Time information<br>Operation hours | 00:06:17                                    | System time                  | 2023-05-31 16:54:22 |         |            |
|                      |                                     |                                             |                              |                     | Refresh |            |

### 2. System Settings - IP Address Settings

Scegli tra assegnazione IP automatica tramite DHCP o IP statico.

| System Home      | Network port configurat | ion           |        |        |
|------------------|-------------------------|---------------|--------|--------|
|                  | Enable DHCP:            |               |        |        |
| System settings  | Ethernet iP address:    | 192.168.0.20  |        |        |
| Address Settings | Ethernet subnet mask:   | 255.255.255.0 |        |        |
| reduces sectings | Default gateway:        | 192.168.0.1   |        |        |
| Address Filter   | Primary DNS:            | 192.168.1.2   |        |        |
| lser Management  | Backup DNS:             | 192.168.1.3   |        |        |
| SNMP Settings    |                         |               |        |        |
| MQTT Settings    |                         |               | Submit | Cancel |

### 1. Impostazioni di sistema - Impostazioni indirizzo IP

Limitare l'accesso al server del dispositivo specificando intervalli di indirizzi IP autorizzati.

| EXSUS                |                                      |               | 🛔 admin Logout |
|----------------------|--------------------------------------|---------------|----------------|
| System Home          | Address Filter<br>Enable:            |               |                |
| System settings      | Active NO.1:                         | 0             |                |
| Ip Address Settings  | Starting IP address:                 | 192.168.1.2   |                |
| Address Filter       | Terminate IP address:                | 192.168.1.254 |                |
| User Management      | Active NO.2:                         | 0             |                |
| SNMP Settings        | Starting IP address:                 | 192.168.2.2   |                |
| MQTT Settings        | Terminate IP address:                | 192.168.2.254 |                |
| Serial port settings | Active NO.3:<br>Starting IP address: | 192.168.3.2   |                |
| Operation mode       | Terminate IP address:                | 192.168.3.254 |                |
|                      | Active NO.4:                         | 0             |                |
| Status Search        | Starting IP address:                 | 192.168.4.2   |                |
| 30                   | Terminate IP address:                | 192.168.4.254 |                |
| Novice Management    |                                      | Submit Cancel |                |

### 3. Impostazioni di sistema - Gestione utenti

Crea nuovi utenti e definisci le loro autorizzazioni.

| EXSPS                                                         |                                                                            |         |                                                                                                    |                     |        | A -    | idmin Logout |
|---------------------------------------------------------------|----------------------------------------------------------------------------|---------|----------------------------------------------------------------------------------------------------|---------------------|--------|--------|--------------|
| System Home System settings Ip Address Settings Address Fibre | User Management<br>Usename<br>admin                                        |         | Permission<br>administor                                                                                                    | Operation<br>Modify |        | Ad     | d User       |
| <u>ex</u> sys                                                 |                                                                            |         |                                                                                                    |                     |        | 👗 admi | in Logout    |
| System Home System settings Ip Address Settings               | Add User<br>Username :<br>Password :<br>Confirm Password :<br>Permission : | Users V | (4-6 digits: composed of a-z,A-Z or 0-9)<br>(4-6 digits: composed of a-z,A-Z or 0-9)<br>(4-6 digits: composed of a-z,A-Z or 0-9) |                     |        |        |              |
| Address Filter<br>User Management                             |                                                                            |         |                                                                                                    | Submit              | Cancel |        |              |

### 2. Impostazioni porta seriale - Impostazioni per la porta seriale

| Alias                     | Assegna un nome alla porta seriale                                                                                                    |
|---------------------------|----------------------------------------------------------------------------------------------------|
| Tipo di interfaccia       | tipo di interfaccia (RS232/485/422)                                                                                                    |
| Velocità di Trasferimento | Velocità di trasmissione della porta seriale (il valore deve corrispondere alla velocità<br>di trasferimento del dispositivo connesso)      |
| Data bit                  | Bit di dati (il valore deve corrispondere alla velocità di trasferimento del dispositivo<br>collegato), il valore predefinito è 8           |
| Parity check              | Cifra di parità (none, even, odd), (il valore deve corrispondere al baud rate del<br>dispositivo connesso), impostazione predefinita è none |
| Stop bit                  | Stop bit (il valore deve corrispondere al baud rate del dispositivo connesso),<br>impostazione predefinita è 8                              |
| RST Control               | Auto, XON/XOFF, CTS/RTS sono selezionabili                                                                                                  |
| Interval time             | Intervallo di impacchettamento dei dati (se necessario, Standard è 0)                                                                       |
| Packing length            | Lunghezza di un pacchetto di dati (se necessario, Standard è 0)                                                                             |
| Delimiter enabling        | Se necessario, attivare la separazione dei pacchi utilizzando i delimitatori                                                                |
| Delimiter                 | Specificare la codifica del delimitatore (0 fino a 0xff)                                                                                    |
| Delimiter handling        | Scegli tra tenere e scartare                                                                                                    |
| Apply to all serial ports | Applica le impostazioni per tutte le porte seriali del server del dispositivo                                                               |

| <u>ex</u> SPS        |                                     |           | 👗 admin Logout          |
|----------------------|-------------------------------------|-----------|-------------------------|
| System Home          | P1         P2         P3         P4 |           |                         |
| System settings      | Serial Port Parameter               |           |                         |
| _                    | Alias:                              | serial1   | (Range:0-20 characters) |
| Serial port settings | Interface type:                     | RS232 V   |                         |
| _                    | Baud rate:                          | 115200 🗸  |                         |
| Operation mode       | Data bit:                           | 8 -       |                         |
|                      | Parity check:                       | none 🗸    |                         |
| Status Search        | Stop bit:                           | 1         |                         |
| 20                   | RST Control:                        | Auto      |                         |
| > Device Management  | Data Packaging Settings             |           |                         |
|                      | Interval time:                      | 0         | (0-5000 milliseconds)   |
|                      | Packing length:                     | 0         | (0-1000 byte)           |
|                      | Delimiter enabling:                 | D         |                         |
|                      | Delimiter:                          | 0x00      | (0-0xff)                |
|                      | Delimiter handling:                 | Discard V |                         |
|                      | Application Options                 |           |                         |
|                      | Apply to all serial ports:          |           |                         |
|                      |                                     |           | Control Control         |
|                      |                                     |           | Submit Cancel           |

#### 2. Gestione dei dispositivi: gestione dei dispositivi

| Firmware Upgrade | Installazione del nuovo software del dispositivo.<br>Selezionare il pacchetto di installazione memorizzato localmente del nuovo<br>firmware e fare clic su "Start" per eseguire l'aggiornamento.<br>Attenzione! Durante l'aggiornamento, il server del dispositivo deve essere<br>sempre connesso alla rete e collegato all'alimentazione, altrimenti il dispositivo<br>potrebbe guastarsi in modo irrimedialbile. |
|------------------|----------------------------------------------------------------------------------------------------|
|                  | Si declina ogni responsabilità per aggiornamenti eseguiti in modo errato.                                                                                                    |
| Restore Factory  | Ripristino del dispositivo alle impostazioni di fabbrica                                                                                                    |
| Port Restart     | Riavvio delle singole porte (ad es. in caso di malfunzionamento)                                                                                                    |
| System Restart   | Riavvia il server del dispositivo                                                                                                    |

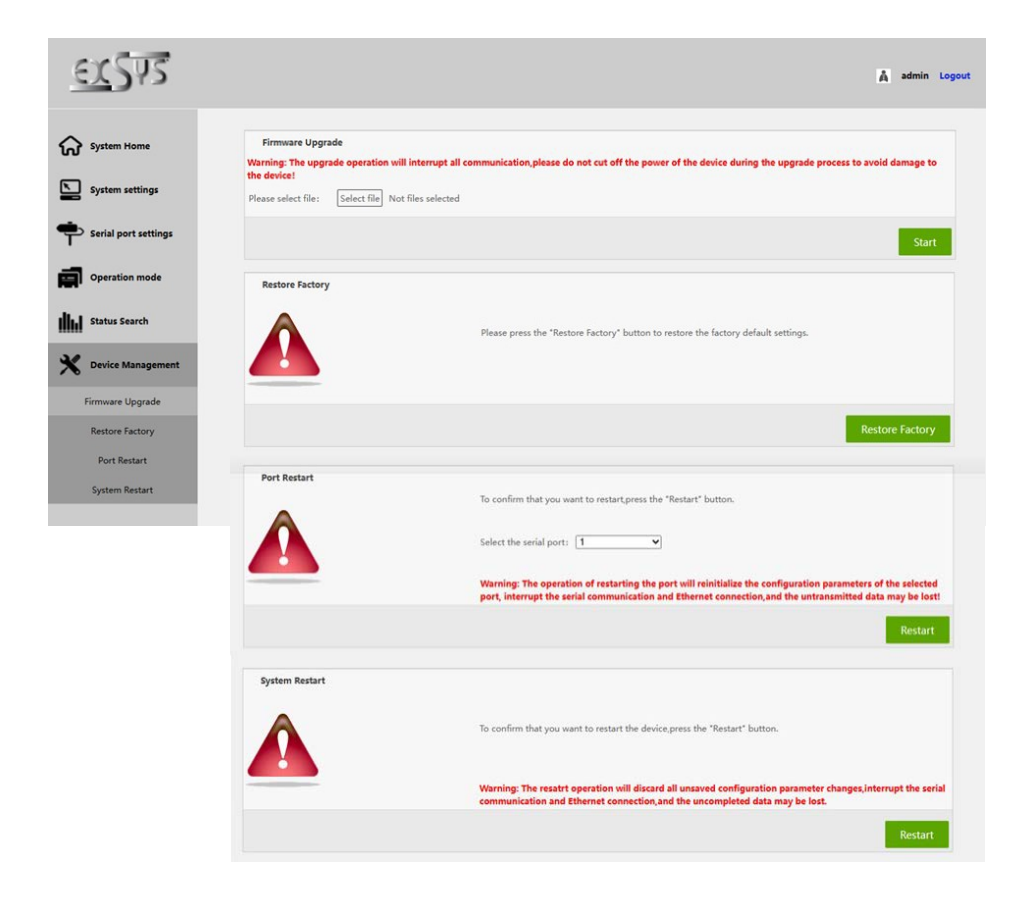

# 8. Pulizia

Per pulire il dispositivo, utilizzare solo un panno asciutto e privo di lanugine e rimuovere lo sporco esercitando una leggera pressione. Nell'area dei collegamenti, assicurarsi che non siano rimaste fibre del panno nelle presa. **Si prega di non utilizzare panni umidi o bagnati per la pulizia!** 

### 9. Dati Tecnici

| Trasferimento Dati:                              | da 50 fino a 921.6 Kbps velocità di trasmissione                                                                  |  |  |  |  |
|--------------------------------------------------|----------------------------------------------------------------------------------------------------|--|--|--|--|
| Connettori:                                      | 4 Porte x RJ45 seriale (Cavo adattatore DB9), 1x RJ45 Ethernet,<br>1x 12-48V DC Femmina, 1x Terminal Block 12-48V |  |  |  |  |
| Sistema Hardware:                                | Ethernet 10/100 Mbit/s                                                                                            |  |  |  |  |
| Utility VCOM:                                    | Windows XP/Vista/7/8.x/10/11/Server 20xx                                                                          |  |  |  |  |
| Sistema Operativo: Tutto su IP e numero di porta |                                                                                                    |  |  |  |  |
| Temperatura d'esercizio:                         | da -40° fino a 85° Celsius                                                                                        |  |  |  |  |
| Temperatura di conserva                          | zione: da -40° fino a 85° Celsius                                                                                 |  |  |  |  |
| Rel. Umidità:                                    | da 5% fino a 95%                                                                                                  |  |  |  |  |
| Classe di Protezione :                           | IP30                                                                                                    |  |  |  |  |
| Alimentazione elettrica:                         | +12-48V                                                                                                    |  |  |  |  |
| Dimensione:                                      | 161 x 91 x 37 mm                                                                                                  |  |  |  |  |
| Peso:                                            | 530g                                                                                                    |  |  |  |  |

# 10. Disegno Tecnico

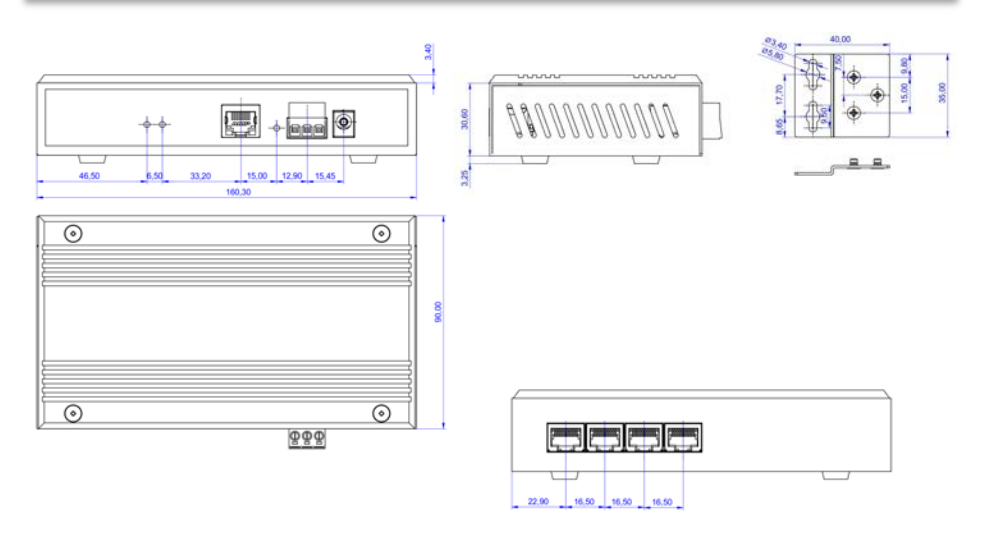

### 1. Description

The EX-61004 is a multiprotocol RS-232/422/485 serial device server for integrating RS-232/422/485 serial devices, such as barcode scanners, weighing systems and payment terminals, into an IP-based Ethernet network. The serial devices are connected to the network and are available for sharing on the subnet and the Internet. Extensive network protocols such as TCP Server, TCP Client, UDP, VCOM, Remote Pair Master Slave, Modbus Server, Modbus Client and SNMP are supported. In addition, serial devices with remote pair master-slave mode can communicate with each other via peer-to-peer mode without the need for an intermediate PC or conversion software. With the Virtual COM (VCOM) software available for download, a perfectly migrated virtual serial port can be created on Windows computers for each serial device.

### Features:

- 4x RS-232/422/485 port via RJ45 Ethernet 10/100Mbps
- Up to 921.6 Kbps baud rate
- Serial modes: RS-232, RS-422, RS-485 2-wire
- Ethernet protocols: ARP, IP, ICMP, UDP, TCP, HTTP, DHCP, SNMP, MQTT, MODBUS
- Operating modes: VCOM, MCP, TCP Server, TCP Client, UDP, Remote Pair mode, Modbus TCP Server, Modbus TCP Client
- Configuration: Windows-based VCOM administrator utility and web browser
- Certificate for CE FC G Laboratory

## 2. Extent of delivery

Before you integrate the EX-61004 into your network, you should first check the contents of the delivery:

- EX-61004
- 4x RJ45 to DB9 adapter cable 20 cm
- Power Supply (12V/1A)
- Wall mounting brackets
- Quick Start Guide

## 3. Layout, Connections & LED's

### 3.1 Layout

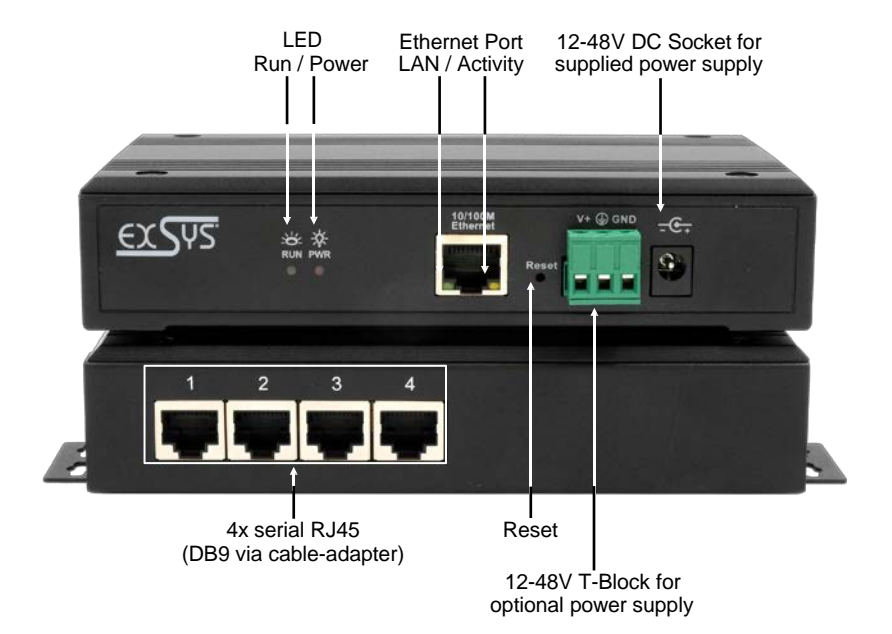

### 3.2 LED's

LEDs:

| LED Name               | Color  | LED Function                                                                                          |
|------------------------|--------|----------------------------------------------------------------------------------------------------|
| Activity LED<br>(RJ45) | Yellow | Steady on: Network is connected<br>Blinking: Transferring data on the Network<br>Off: No connection   |
| LAN LED<br>(RJ45)      | Green  | Steady on: Network ist connected<br>Off: No connection                                                |
| Power LED              | Red    | Steady on: Device is powered<br>Off: No power connected                                               |
| RUN LED                | Green  | Steady on: Device is booting<br>Blinking: Server is ready for end devices<br>Off: Server is not ready |

\_\_\_\_\_

### 3. Layout, Connections & LED's

### 3.3 Connections

Serial:

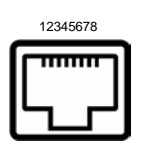

| Seri | Serial RJ45 Port |       |       |     |       |       |       |  |  |  |
|------|------------------|-------|-------|-----|-------|-------|-------|--|--|--|
| Pin  | RS232            | RS422 | RS485 | Pin | RS232 | RS422 | RS485 |  |  |  |
| 1    | TxD              | TxD+  | Data+ | 5   | DSR   |       |       |  |  |  |
| 2    | RxD              | TxD-  | Data- | 6   | GND   | GND   | GND   |  |  |  |
| 3    | RTS              | RxD+  |       | 7   | DTR   |       |       |  |  |  |
| 4    | CTS              | RxD-  |       | 8   | DCD   |       |       |  |  |  |

Ethernet:

| RJ45 | RJ45 Port |     |        |     |        |  |  |  |  |
|------|-----------|-----|--------|-----|--------|--|--|--|--|
| Pin  | Signal    | Pin | Signal | Pin | Signal |  |  |  |  |
| 1    | BI_DA+    | 4   | BI_DC+ | 7   | BI_DD+ |  |  |  |  |
| 2    | BI_DA-    | 5   | BI_DC- | 8   | BI_DD- |  |  |  |  |
| 3    | BI_DB+    | 6   | BI_DB- |     |        |  |  |  |  |

+12V to +48V DC socket:

\_ \_ \_ \_ \_ \_ \_ \_ \_ \_ \_ \_ \_ \_

12345678

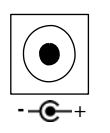

### ATTENTION!

Only for use with the power supply unit included in the scope of delivery or another compliant power supply unit!

### +12V to +48V T-Block:

----

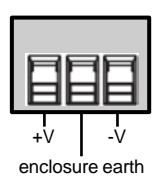

### ATTENTION!

Never connect power to the enclosure earth, this can destroy your hardware!

### 4. Hardware Installation

Please observe the following installation instructions. Since there are major differences between PCs, we can only give you general instructions for connecting the EX-61004. If anything is unclear, please refer to the operating instructions of your computer system.

1. Install the EX-61004 on a wall or on a device shelf.

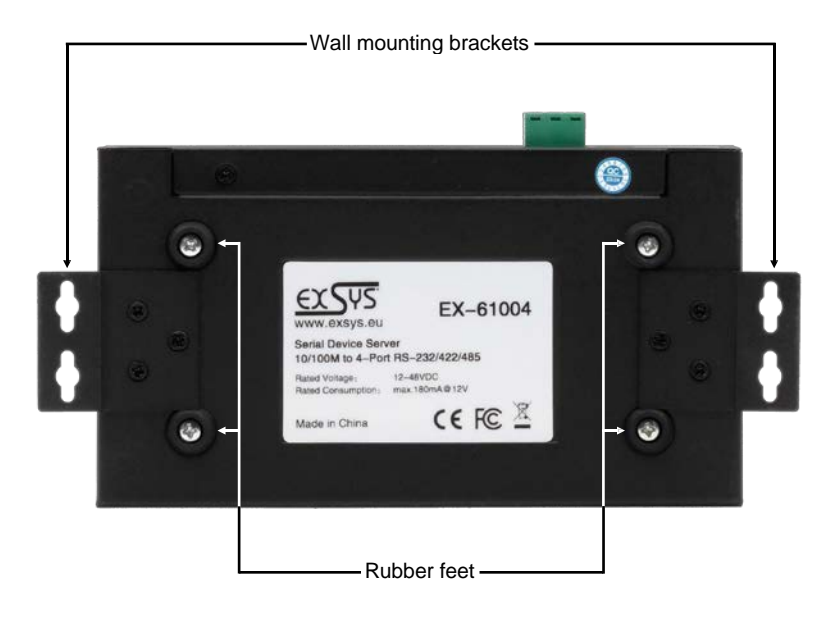

- 2. Connect your serial devices to the device server. If necessary, use the adapter cables supplied.
- 3. Connect the EX-61004 to your network using an RJ45 Ethernet CAT.5/6 patch cable.
- 4. Now connect the 12V power supply included in the scope of delivery to the 12V socket provided for this purpose on the EX-61004. Alternatively, you can connect the EX-61004 device server to an existing DIN-Rail power supply unit 12-48 VDC via the terminal block.
- 5. The LED display shows the status of the device server (see page 18).

### 5. Configuration of the Device Server

The EX-61004 is delivered with the following factory settings:

| Login User Name:        | admin |
|-------------------------|-------|
| Password:               | admin |
| IP Address:             | DHCP  |
| Network Operation Mode: | VCOM  |
| Serial Interface:       | RS232 |

By pressing and holding the "Reset" button for 5 seconds, the device will be reset to the factory settings.

#### Configuration:

- Install the VCOM software (download, see below) as administrator (right click, "run as administrator"). Then restart the computer.
- As soon as you have connected the server (details can be found on the next pages), you can access the unit via the button "Open in Browser".
- If you know the IP address assigned by the DHCP server, you can also type it directly into your browser and log into the unit.

For the Virtual COM Utility go to:

www.exsys.ch/en - www.exsys.de/en -www.exsys.it Search for: EX-61004

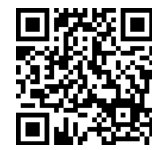

Alternatively you can scan the QR Code on the right:

For virtual COM applications, a VCOM utility is provided on the EXSYS website (download see page 20).

#### Important!

Please run the installation programme by right-clicking "Run as administrator"! After completing the installation, restart the computer.

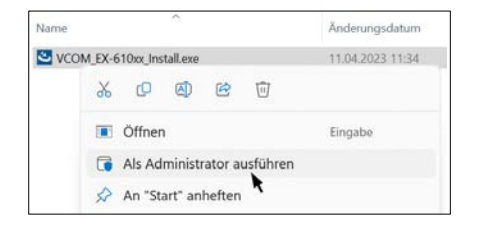

#### 1. Get the IP address:

- Start the VCOM Utility (right-click on the VCOM Utility shortcut on the Windows desktop and start it with "Run as Administrator").
- Click Remote Device Management > ADD Device > Search
- After the device is found, click Cancel to abort the search. Click OK, to add the EX-61004.

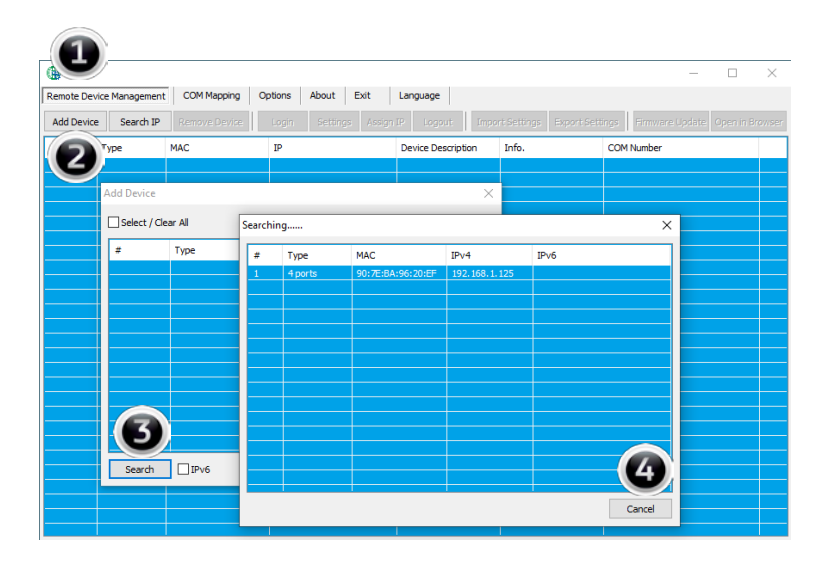

### 2. Assignment of COM-Ports:

To create the virtual COM port and assign it to the serial device, click COM Mapping > Add COM > OK

| ()) VCOM         |              | 1              |                   |               |                   |                 | - 0 X           |
|------------------|--------------|----------------|-------------------|---------------|-------------------|-----------------|-----------------|
| Remote Device Ma | anagement    | COM Mapping    | Options About     | Exit Langu    | lage              |                 |                 |
| Add COM          | Input COM    | Remove CO      | Modify COM        | Enable COM    | Disable COM       | Import COM List | Export COM List |
| # <b>Б</b> туре  | e IP         |                | Port              | COM Port      | Connection Status |                 |                 |
|                  | rts 192      | 2. 168. 1. 125 | 1                 | COM2          | N/A               |                 |                 |
|                  | Add Device   |                |                   |               | ×                 |                 |                 |
|                  | Select / Cle | ar All         |                   |               |                   |                 |                 |
|                  | #            | Туре           | MAC               | IP            |                   |                 |                 |
|                  |              | 4 ports        | 90:7E:BA:96:20:EF | 192.168.1.125 |                   |                 |                 |
|                  |              |                |                   |               |                   |                 |                 |
|                  |              |                |                   |               |                   |                 |                 |
|                  |              |                |                   |               |                   |                 |                 |
|                  |              |                |                   |               |                   |                 |                 |
|                  |              |                |                   |               |                   |                 |                 |
|                  |              |                |                   |               |                   |                 |                 |
|                  |              |                |                   | - 4           |                   |                 |                 |
|                  |              |                |                   | U             |                   |                 |                 |
|                  | Search       | IPv6           |                   | OK            | Cancel            |                 |                 |
|                  |              |                |                   |               |                   |                 |                 |
|                  |              |                |                   |               |                   |                 |                 |

#### COM2-COM5 have now been added

| 🚯 VCOM                                                           |         |               |      |          | – 🗆 ×             |  |  |
|------------------------------------------------------------------|---------|---------------|------|----------|-------------------|--|--|
| Remote Device Management COM Mapping Options About Exit Language |         |               |      |          |                   |  |  |
| Add COM Input COM Remove ICOM Modify COM                         |         |               |      |          |                   |  |  |
| # ^                                                              | Туре    | IP            | Port | COM Port | Connection Status |  |  |
| 1                                                                | 4 ports | 192.168.1.125 | 1    | COM2     | N/A               |  |  |
| 2                                                                | 4 ports | 192.168.1.125 | 2    | COM3     | N/A               |  |  |
| 3                                                                | 4 ports | 192.168.1.125 | 3    | COM4     | N/A               |  |  |
| 4                                                                | 4 ports | 192.168.1.125 | 4    | COM5     | N/A               |  |  |
|                                                                  |         |               |      |          |                   |  |  |
|                                                                  |         |               |      |          |                   |  |  |
|                                                                  |         |               |      |          |                   |  |  |
|                                                                  |         |               |      |          |                   |  |  |
|                                                                  |         |               |      |          |                   |  |  |
| < >>                                                             |         |               |      |          |                   |  |  |

Check whether the COM ports have been added in the device manager! The following entries should now be visible in the device manager:

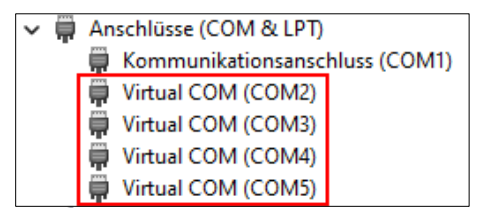

## 7. Server Settings

To change the settings of the serial device server, you must log into the web interface. To open the web configuration menu, click on **Remote Device Management** in the VCOM software, if you have connected several device servers, select the one you want to access from the list and then click on **Open in Browser**.

Your Internet browser opens and the login window appears. The factory-set login data is:

User Name: admin

Password: admin

If you know the IP address assigned by the DHCP server, you can also enter it directly into your browser and log in to the unit.

| Username: | admin        |
|-----------|--------------|
| Password: |              |
|           | Login Cancel |

### 1. System Home - System Information

General information about the system.

| EXSUS                |                                     |                                                    |                                 |                     | A ad    | lmin Logout |
|----------------------|-------------------------------------|----------------------------------------------------|---------------------------------|---------------------|---------|-------------|
| System Home          | Device information                  | 1                                                  |                                 |                     |         |             |
|                      | Device model                        | EX-61004                                           | Maintenance staff               | EXSYS               |         |             |
| System Information   | Company name                        | EXSYS Vertriebs GmbH                               | Contact                         | www.exsys.eu        |         |             |
| System settings      | Hardware Informa                    | v101                                               |                                 |                     |         |             |
| Serial port settings | Software informati                  | v.68.SRL-A-E1_2003                                 | Release date                    | 2022-06-06          |         |             |
| Operation mode       | Copyright informa<br>Manufacturer   | tion<br>EXSVS Vertriebs GmbH                       |                                 |                     |         |             |
|                      | Company Address                     | Switzerland: Dübendorfstrasse 17, 8602 Wangen / Ge | ermany: Industriestrasse 8, 614 | 49 Steinbach        |         |             |
| Status Search        | Contact number                      | CH: +41 44 821 78 18 / GER: +49 6171 975656        | Enterprise URL                  | www.exsys.eu        |         |             |
| X Device Management  | Time information<br>Operation hours | 00:06:17                                           | System time                     | 2023-05-31 16:54:22 |         |             |
|                      |                                     |                                                    |                                 |                     | Refresh |             |

### 2. System Settings - IP Address Settings

Choose between automatic IP assignment via DHCP or static IP.

| stem Home        | Network port configura | ion           |             |    |
|------------------|------------------------|---------------|-------------|----|
|                  | Enable DHCP:           |               |             |    |
| ystem settings   | Ethernet iP address:   | 192.168.0.20  |             |    |
| Address Settings | Ethernet subnet mask:  | 255.255.255.0 |             |    |
| duress sectings  | Default gateway:       | 192.168.0.1   |             |    |
| Address Filter   | Primary DNS:           | 192.168.1.2   |             |    |
| er Management    | Backup DNS:            | 192.168.1.3   |             |    |
| NMP Settings     |                        |               |             |    |
| AQTT Settings    |                        |               | Submit Cano | el |

#### 2. System Settings - Address Filter

Limit access to the device server by setting authorised IP address ranges.

| EXSYS                |                       |               | 🛔 admin Logout |
|----------------------|-----------------------|---------------|----------------|
| System Home          | Address Filter        |               |                |
| System settings      | Active NO.1:          |               |                |
| Ip Address Settings  | Starting IP address:  | 192.168.1.2   |                |
| Address Filter       | Terminate IP address: | 192.168.1.254 |                |
| User Management      | Active NO.2:          | 0             |                |
| SNMP Settings        | Starting IP address:  | 192.168.2.2   |                |
| MQTT Settings        | Terminate IP address: | 192.168.2.254 |                |
| -                    | Active NO.3:          | 0             |                |
| Serial port settings | Starting IP address:  | 192.168.3.2   |                |
| Operation mode       | Terminate IP address: | 192.168.3.254 |                |
|                      | Active NO.4:          | 0             |                |
| Status Search        | Starting IP address:  | 192.168.4.2   |                |
|                      | Terminate IP address: | 192.168.4.254 |                |
| Device Management    |                       | Submit C      | ancel          |

### 2. System Settings - User Management

Create new users and define their authorisation.

| <u>ex</u> Sys                                   |                                                                            |       |                                                                                                    |                               | 🛔 admin Logout |
|-------------------------------------------------|----------------------------------------------------------------------------|-------|----------------------------------------------------------------------------------------------------|-------------------------------|----------------|
| System Home System settings Ip Address Settings | User Management<br>Usename<br>admin                                        |       | Permission<br>administor                                                                                | Operation<br>Modify           | Add User       |
| <u>ex</u> \$75                                  |                                                                            |       |                                                                                                    |                               | 🛔 admin Logout |
| System Home                                     | Add User<br>Username :<br>Password :<br>Confirm Password :<br>Permission : | Users | 4-6 digits: composed of a-z,A-Z<br> 4-6 digits: composed of a-z,A-Z<br> 4-6 digits: composed of a-z,A-Z | or 0-9)<br>or 0-9)<br>or 0-9) |                |
| Address Filter User Management                  |                                                                            |       |                                                                                                    | Submit Cance                  | Ч              |

| 3. Serial Port Settings - | <ul> <li>Einstellungen f ür</li> </ul> | die serielle Schnittstelle |
|---------------------------|----------------------------------------|----------------------------|
|---------------------------|----------------------------------------|----------------------------|

| Alias                     | Set the serial port alias                                                                                              |
|---------------------------|----------------------------------------------------------------------------------------------------|
| Interface type            | Interface type (RS232/485/422)                                                                                         |
| Baud rate                 | Serial port baud rate (the value should be the same as the baud rate of the device<br>connected)                       |
| Data bit                  | Data bits (the value should be the same as the baud rate of the device connected), default is 8                        |
| Parity check              | Check bits (none, even, odd), (the value should be the same as the baud rate of the device connected), default is none |
| Stop bit                  | Stop bit (the value should be the same as the baud rate of the device connected), default is 8                         |
| RST Control               | Auto, XON/XOFF, CTS/RTS can be selected                                                                                |
| Interval time             | Data packing interval (if required, default is 0)                                                                      |
| Packing length            | Length of data pack (if required, default is 0)                                                                        |
| Delimiter enabling        | Enable packet separation by delimiter if required                                                                      |
| Delimiter                 | Set the encoding of the delimiter for the transmitted data (0-0xff)                                                    |
| Delimiter handling        | Chose to keep und discard                                                                                              |
| Apply to all serial ports | Applies the settings for all serial ports of the device server                                                         |

| EXSYS                |                                                                     |          | 👗 admin Logout          |
|----------------------|---------------------------------------------------------------------|----------|-------------------------|
| System Home          | Serial Port Selection           P1         P2         P3         P4 |          |                         |
| System settings      | Serial Port Parameter                                               |          |                         |
| -                    | Alias:                                                              | serial1  | (Range:0-20 characters) |
| Serial port settings | Interface type:                                                     | RS232 -  |                         |
| -                    | Baud rate:                                                          | 115200 🗸 |                         |
| Operation mode       | Data bit:                                                           | 8~       |                         |
| IL Status Search     | Parity check:                                                       | none 🗸   |                         |
|                      | Stop bit:                                                           |          |                         |
| X Device Management  | Data Packaging Settings                                             | Auto     |                         |
|                      | Interval time:                                                      | 0        | (0-5000 milliseconds)   |
|                      | Dacking langths                                                     |          | (0.1000 bit)            |
|                      | Packing length:                                                     | 0        | (0-1000 Byte)           |
|                      | Delimiter enabling:                                                 |          |                         |
|                      | Delimiter:                                                          | 0x00     | (0-0xtt)                |
|                      | Delimiter handling:                                                 | Discard  |                         |
|                      | Application Options                                                 |          |                         |
|                      | Apply to all serial ports:                                          |          |                         |
|                      |                                                                     |          | Submit Cancel           |
|                      |                                                                     |          |                         |

#### 4. Device Management - Geräteverwaltung

| Firmware Upgrade | Installing new device firmware.<br>Select the locally stored installation package of the new firmware and click on "Start"<br>to perform the upgrade.<br>Attention! During the upgrade, the device server must always be connected to the<br>network and to the power supply, otherwise the device may be destroyed.<br>We cannot accept any responsibility for incorrectly executed updates. |
|------------------|----------------------------------------------------------------------------------------------------|
| Restore Factory  | Resetting the unit to factory defaults                                                                                                    |
| Port Restart     | Restarting individual ports (e.g. in case of a malfunction)                                                                                                    |
| System Restart   | Reboot the serial device server                                                                                                    |

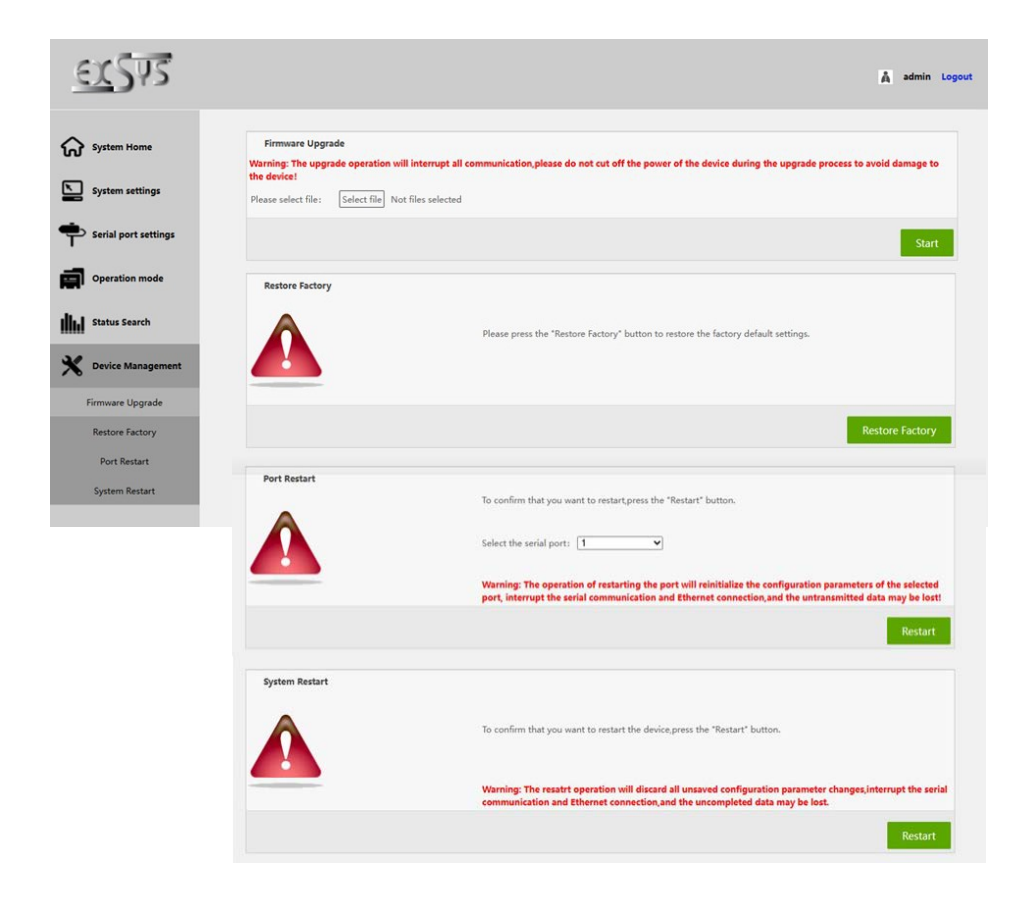

## 8. Cleaning

To clean the device, please use only a dry, non-fibrous cloth and remove the dirt with light pressure. In the area of the connections, please make sure that no fibers of the cloth are left in the socket.

Attention! Never use a moist or wet cloth for cleaning!

### 9. Technical Information

| Data Transfer Rate:    | 50 to 921.6 Kbps baud rate                                        |
|------------------------|-------------------------------------------------------------------|
| Connectors:            | 4x RJ45 serial ports (via adapter cables), 1x RJ45 Ethernet port, |
|                        | 1x 12-48V DC Connector, 1x Terminal Block 12-48V                  |
| Hardware System:       | Ethernet 10/100 Mbit/s                                            |
| VCOM Utility:          | Windows XP/Vista/7/8.x/10/11/Server 20xx                          |
| Operating System:      | All via IP and Port Number (Direct Control Socket Port)           |
| Operating Temperature: | -40° to 185° Fahrenheit                                           |
| Storage Temperature:   | -40° to 185° Fahrenheit                                           |
| Rel. Humidity:         | 5% to 95%, non-condensing                                         |
| Protection Class:      | IP30                                                              |
| Power:                 | +12-48V                                                           |
| Size:                  | 161 x 91 x 37 mm                                                  |
| Weight:                | 530g                                                              |

# 10. Technical Drawing

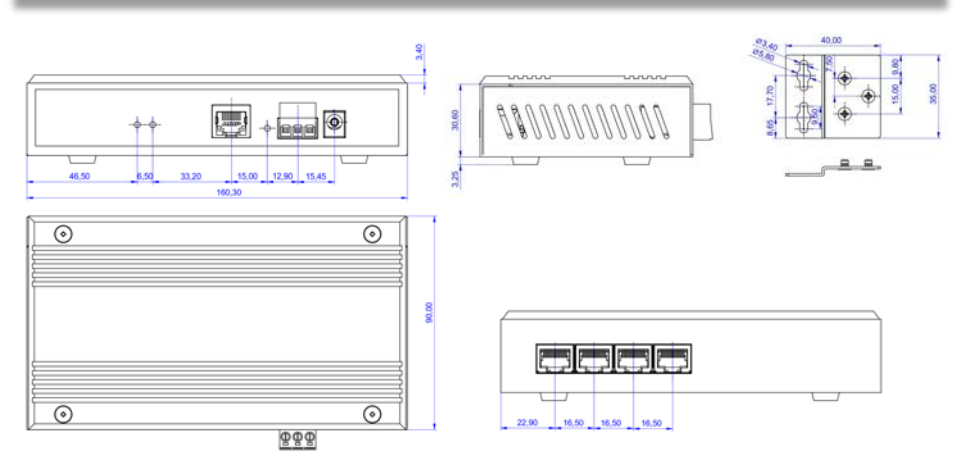